# ■会員システムのログイン方法(会員限定サイト・新基幹システム)

(地盤工学会ホームページから<<u>https://www.jiban.or.jp/</u>>↓)

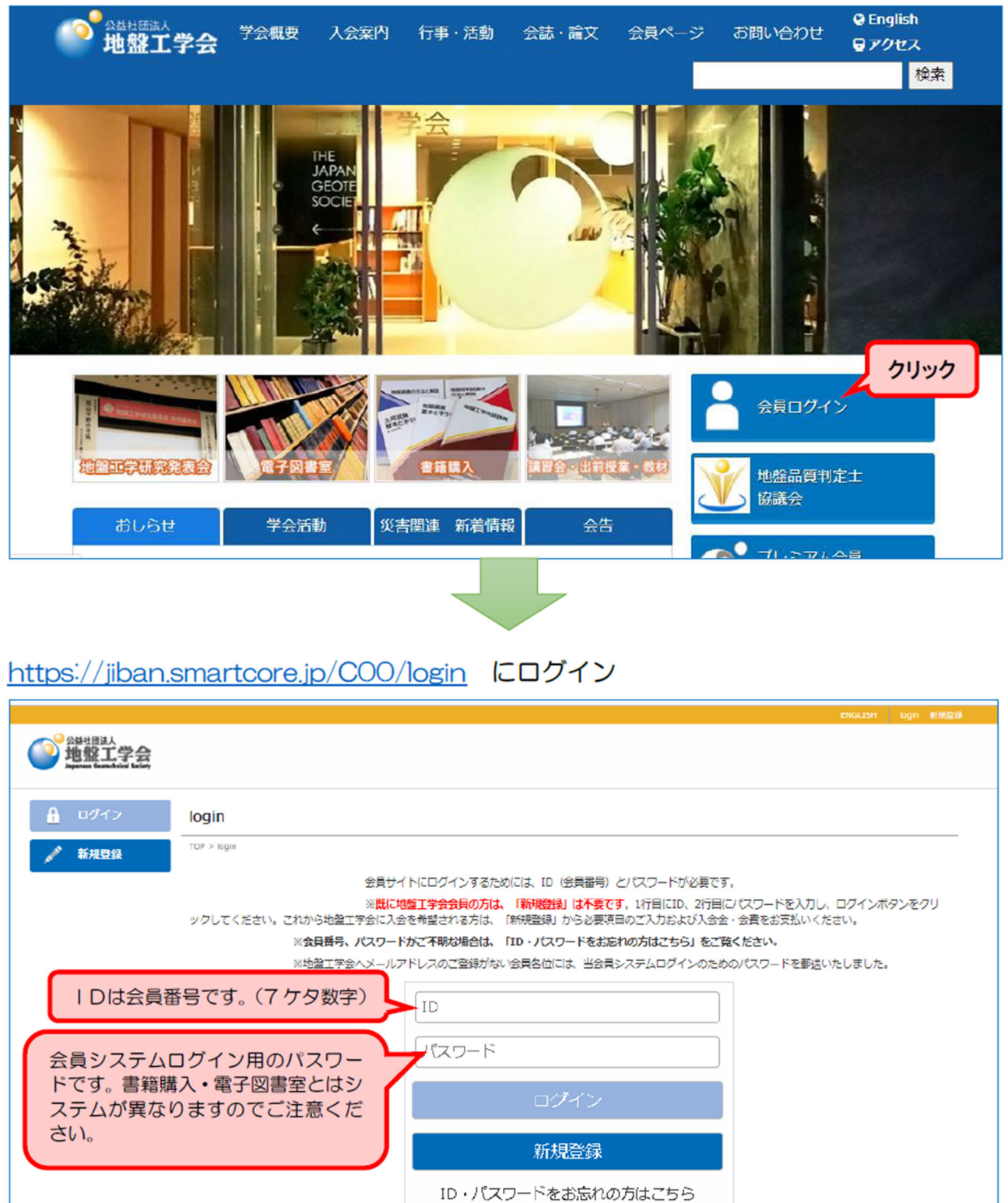

地盤工学会誌は2020年3月をもちまして冊子版の配布を終了し、完全電子化に移行されました。 電子版は毎月1日に発行され,下記会員システムのログインページからご利用いただけます。 (毎月1日に送付される電子メールにリンクが貼られています) 今後とも「電子版地盤工学会誌」のご愛読,ご支援をよろしくお願い申し上げます。

公益社団法人地盤工学会 電話:03-3945-8671 FAX:03-3946-8678 (email:kaiin@jiban.or.jp)

# ■会員ページからのお手続き方法

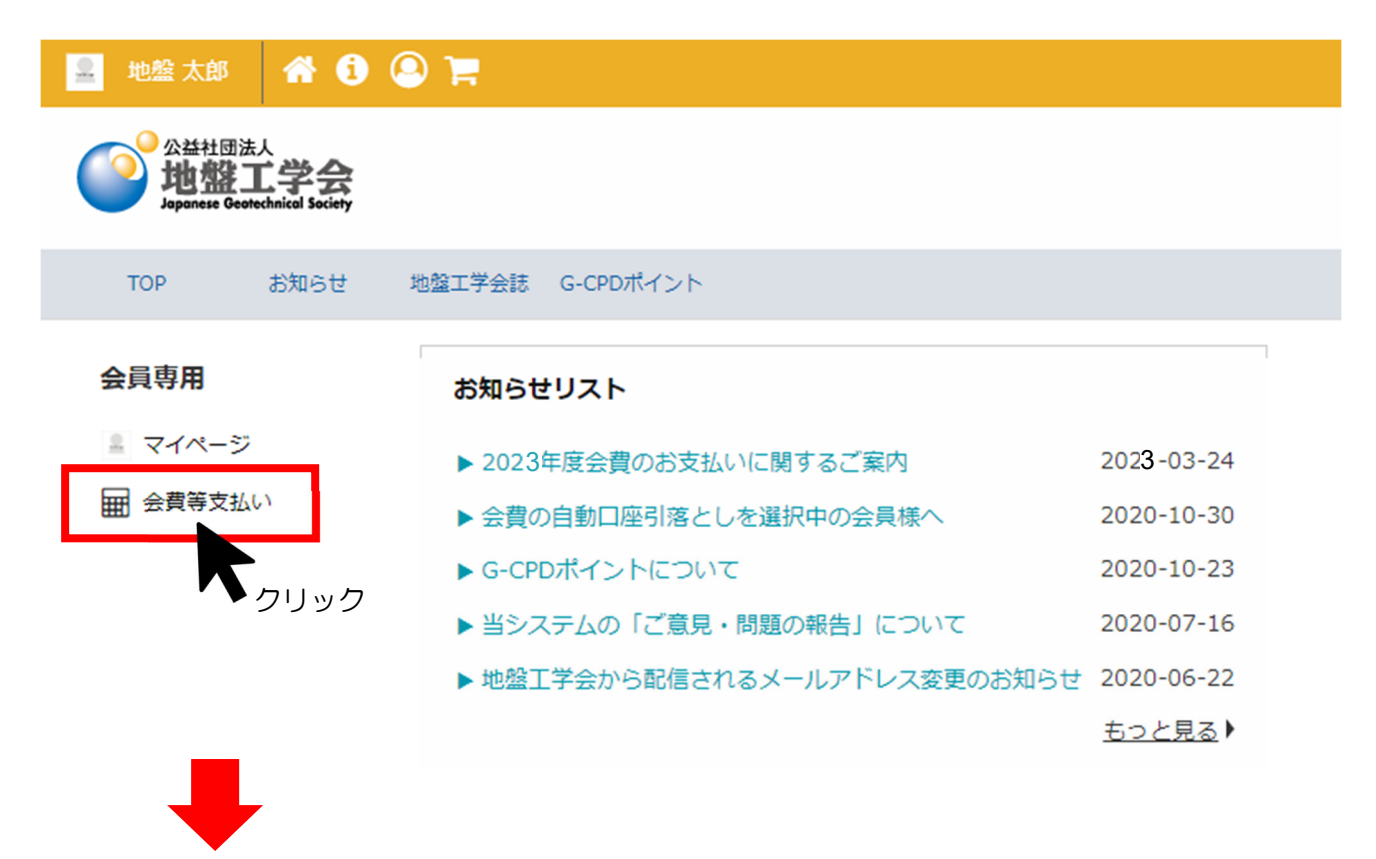

| 🔜 地盤太郎 🔺 🚺 🤇                                                |                                                                                              |  |  |  |  |
|-------------------------------------------------------------|----------------------------------------------------------------------------------------------|--|--|--|--|
| <sup>公益社団法人</sup><br>地盤工学会<br>Japanese Geotechnical Society |                                                                                              |  |  |  |  |
| TOP お知らせ :                                                  | 地盤工学会誌 G-CPDポイント                                                                             |  |  |  |  |
| 会員専用                                                        | 会費等支払い                                                                                       |  |  |  |  |
| 🚊 マイページ                                                     | HOME > 会費等支払い > ペイメントトップページ                                                                  |  |  |  |  |
| <ul><li></li></ul>                                          | 年会費のお支払い手続きができるページです。(特別会員はご利用いただけません。)                                                      |  |  |  |  |
|                                                             | ●会費の自動口座引落としを選択中の会員様へ                                                                        |  |  |  |  |
| <b>「</b> ▶クリック                                              | 口座引落としは、毎年6月27日頃を予定しております。                                                                   |  |  |  |  |
|                                                             | 会費の口座引落としを選択中の会員様につきましては、決済手続きは不要でございます。<br><u>マイペイメントで「注文プロセスへ進む」が表示されていても決して押さないでください。</u> |  |  |  |  |

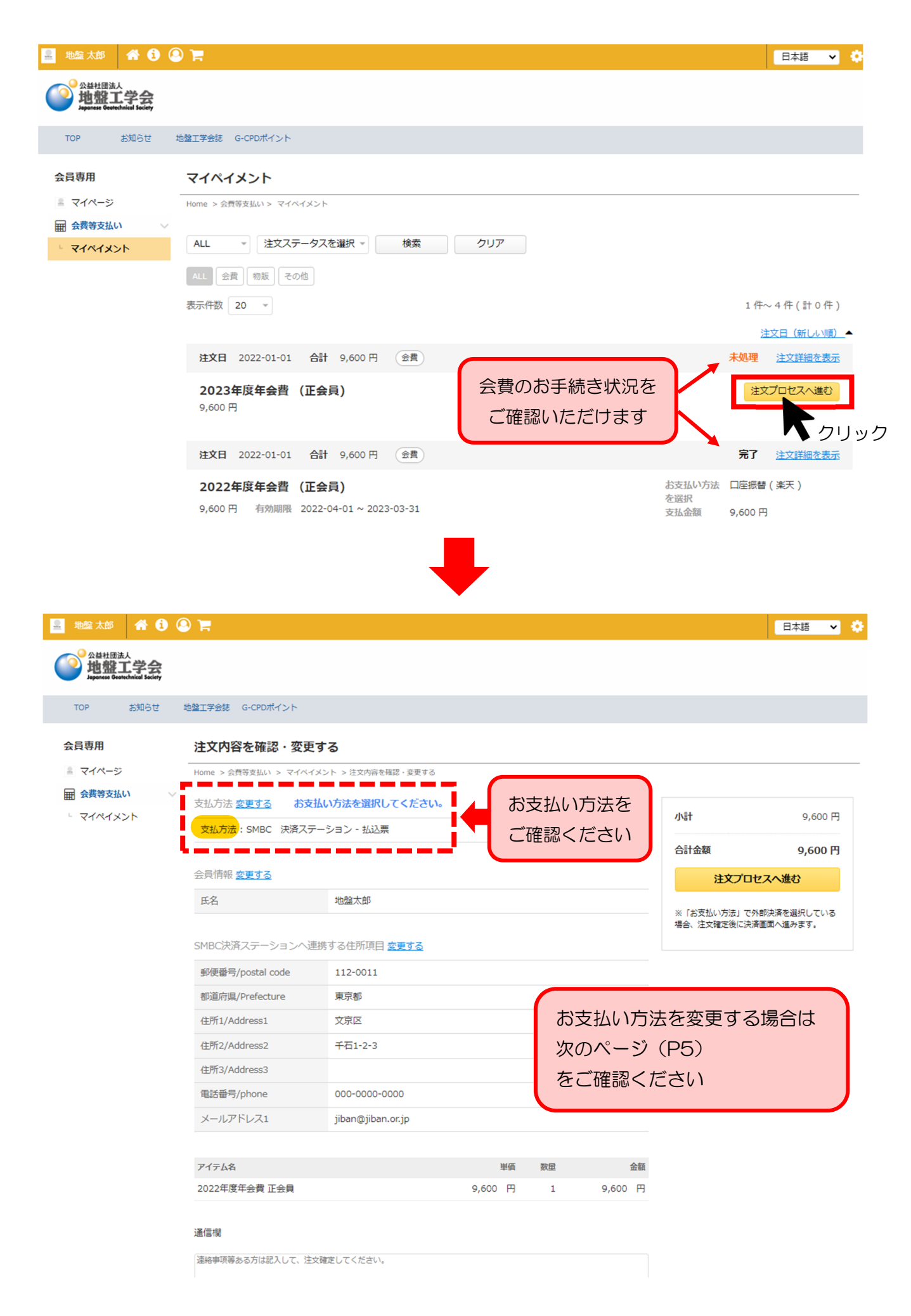

# ■「支払い方法」変更の仕方

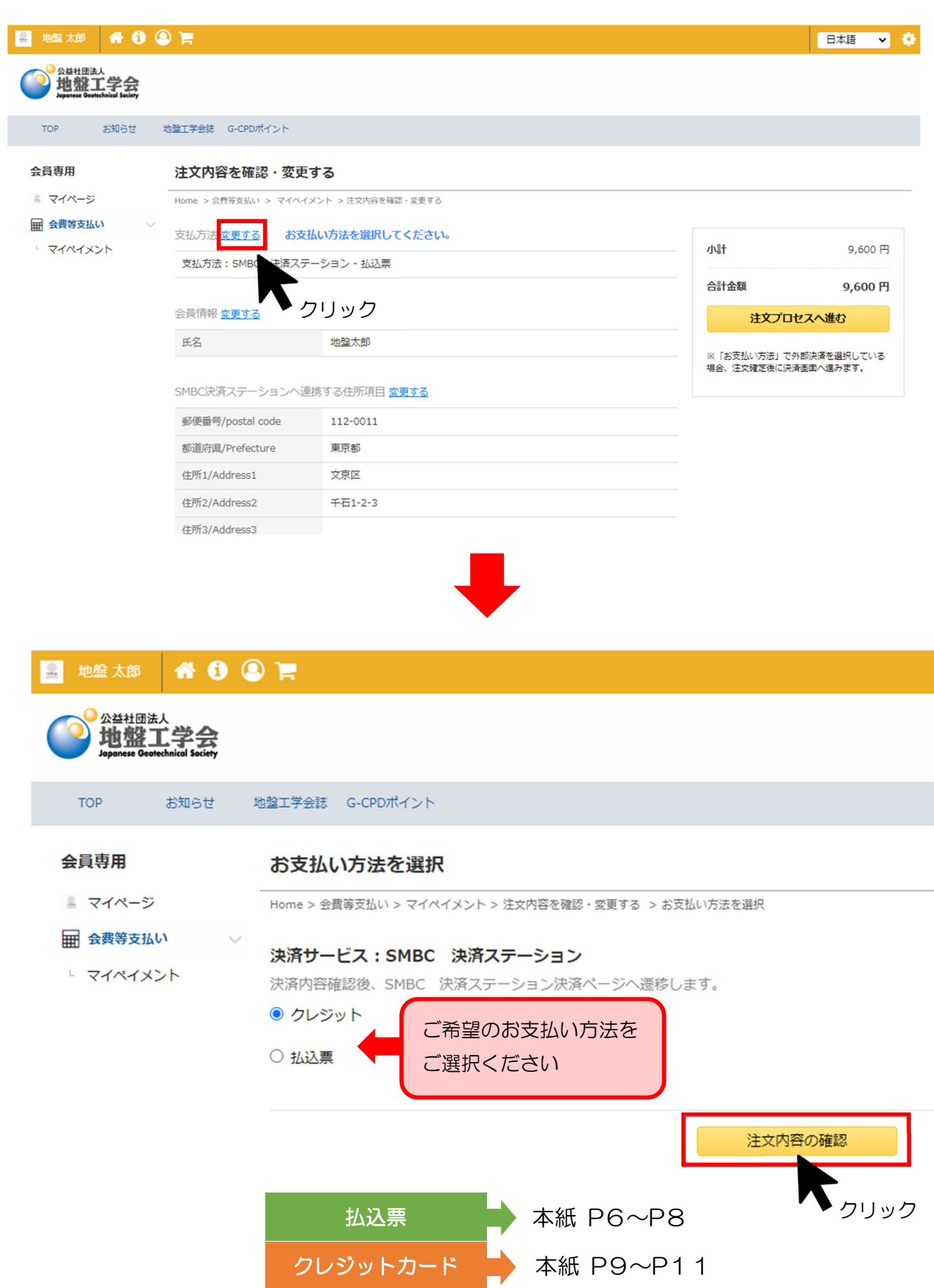

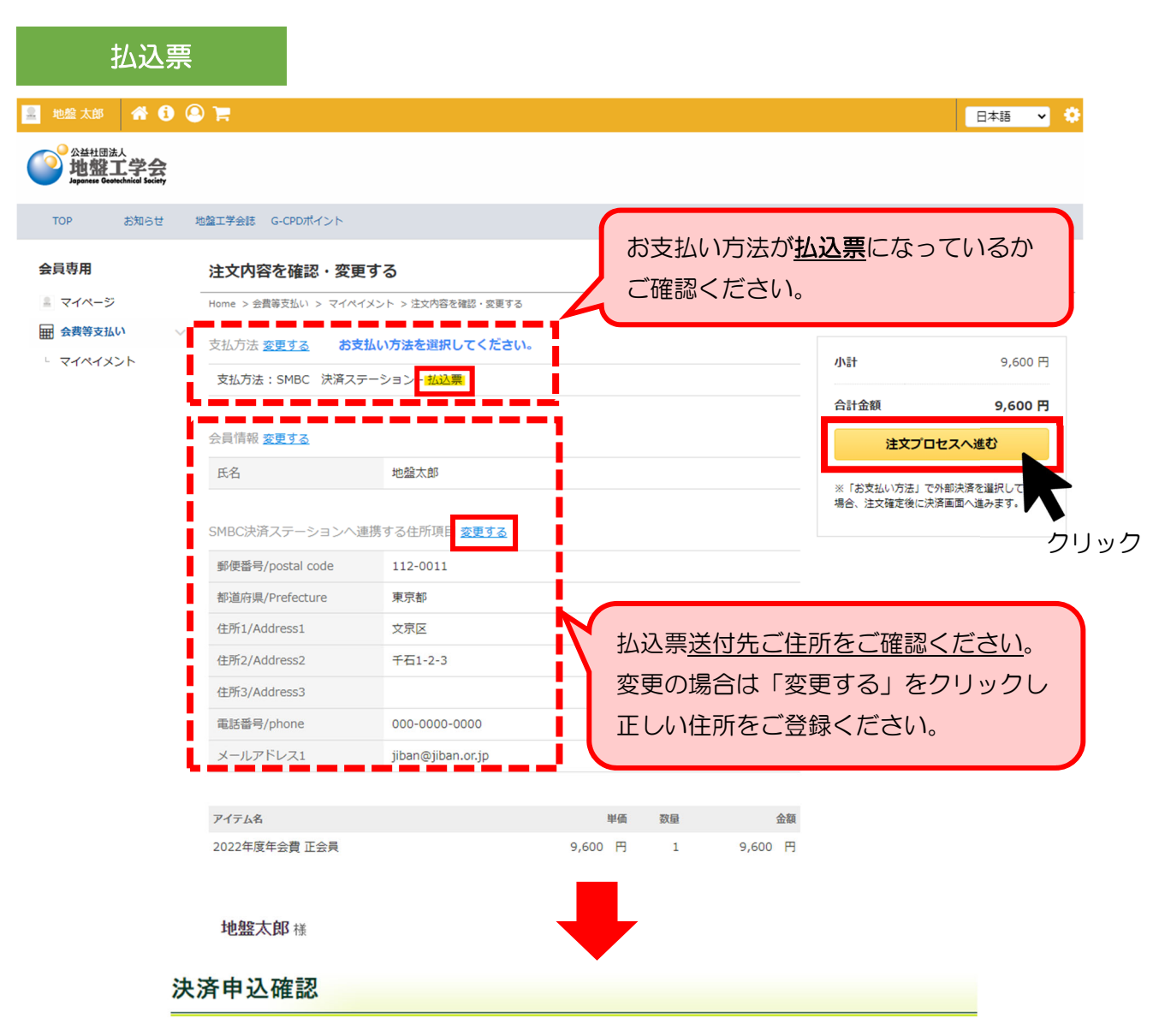

お名前・注文内容などのお申込内容をご確認ください。

「決済ステーション利用者同意事項」に同意の上、「同意して次へ」ボタンを押してください。

※ お支払い手続きが正しく行えませんので、ブラウザーの「戻る」ボタンは押さないでください。

#### 商品明細

| お取扱内容     | 単価     | 数量 | 小計     |
|-----------|--------|----|--------|
| 2022年度年会費 | 9,600円 | 1  | 9,600円 |
| 請求金額      |        |    | 9,600円 |

# 

| 公益社团法人地盤工<br>学会 |                   |  |  |  |
|-----------------|-------------------|--|--|--|
| 決済受付番号          | 22092293982179    |  |  |  |
| ご利用代金           | 9,600 円           |  |  |  |
| 電話番号            | C3-3946-8671      |  |  |  |
| メールアドレス         | kaiin@jiban.or.jp |  |  |  |

#### 決済ステーション利用者同意事項 ※必ずお読みください。

◎ 同意せずショップへ戻る

ここからは、SMBCファイナンスサービス株式会社(以下「弊社」といいます)の「決済ステーション」サイトになります。弊社は、ショップ(以下 「加盟店」といいます)から委託を受け、料金の決済手段の提供および収納代行サービスを行っています。お客さま(以下「利用者」といいま す)が次の画面で入力する、決済手段、クレジットカード番号・有効期限(クレジットカード決済を選択した場合に入力が必要となります)、氏 名、電話番号、emailアドレス、請求先住所、配送先住所、インターネット利用環境に関する情報等(以下「カード情報等」といいます)を、加 盟店に代わって弊社が受領します。なお、利用者が未成年の場合、親権者または後見人の承諾を得た上で、本サービスを利用するものと

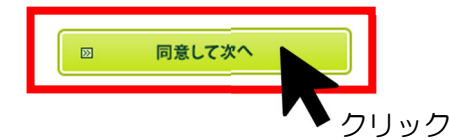

| お支払い方法                                      | の選択                                                                                | お支払                       | い手続き                  | $ \rightarrow $             |
|---------------------------------------------|------------------------------------------------------------------------------------|---------------------------|-----------------------|-----------------------------|
| 地盤太郎樣                                       |                                                                                    |                           |                       |                             |
| を払い方法の                                      | の選択                                                                                |                           |                       |                             |
| 払い方法を選択し、「)<br>う支払い手続きが正し                   | 払込票になってい                                                                           | るかご確認く                    | ださい。                  |                             |
| 払込票                                         |                                                                                    | +                         | ご注文内容                 |                             |
| 続き元」後、の各棟か<br>票到着後、下記のいず                    | _ 宣録されにこ1日/町に払込票をこ勤送しま<br>れかの方法でお支払い べださい。<br>                                     | 90                        |                       |                             |
| 用になれるお支払い方<br>ビニエンスストア(払)                   | 法<br><b>入票)</b>                                                                    |                           |                       | 公益社団法人地盤工<br>学会             |
| ジーイレブン、ローソン、<br>ペトアー、ヤマザキスペジ                | ファミリーマート、ミニストップ、デイリーヤ<br>ハャルパートナーショップ、セイコーマート、:                                    | ?ザキ、ヤマザキデイリ<br>ポプラ、ハマナスクラ | 決済受付番号                | 22092293982179              |
| コミュニティ・ストア、MM<br>MMK設置店には、「NEW              | K設置店<br>DAYS」(一部の店舗)等があります。                                                        |                           | ご利用代金                 | 9,600 円                     |
| ホフラには、「生活彩家」<br>うちょ振替                       | 「くらしハウス」「スリーエイト」店舗を含みま                                                             | 90                        | 電話番号                  | CG-3946-8671                |
| 行振込<br>お支払い金額が30万円:<br>けません。                | を超える場合、コンビニエンスストアでのお:                                                              | 支払いはご利用いただ                | メールアドレス               | kaiin@jiban.or.jp           |
|                                             |                                                                                    |                           |                       |                             |
|                                             |                                                                                    |                           |                       |                             |
| ☑ 決済申込確認顧                                   | 画面へ戻る                                                                              |                           |                       | 次に進む                        |
|                                             |                                                                                    |                           |                       |                             |
|                                             |                                                                                    |                           |                       |                             |
| お支払い方法                                      | まの選択 お                                                                             | 5支払い内容の確認                 | お支払                   | ムい手続き完了                     |
| 地盤太郎權                                       |                                                                                    |                           |                       |                             |
| お支払い内容                                      | 序の確認                                                                               |                           |                       |                             |
| お支払い方法は払込票<br>ご入力内容とお支払いる                   | 決済でよろしいですか?<br>☆麺をご確認の上、「次に消せれ」ボタンを押                                               | リ. てくたさい                  |                       |                             |
| ※ お支払い手続きが正                                 | しく行えませんので、ブラウザーの「戻る」                                                               | ボタンは押さないてくたさい。            |                       |                             |
| 6支払い方法                                      |                                                                                    |                           | ご注文内容                 |                             |
| 払込票                                         |                                                                                    |                           |                       | 公益社司法人协级工                   |
| 5客樣情報                                       |                                                                                    |                           |                       | 学会                          |
| お名前                                         | 地黎太郎 棧                                                                             |                           | 決済受付番号                | 22092293982179              |
| フリガナ                                        | 5%<br>5%<br>2910                                                                   |                           | ご利用代金                 | 9,600 円                     |
|                                             |                                                                                    |                           | 電話番号                  | 03-3946-8671                |
| 郵便番号                                        | 112-0011                                                                           |                           |                       |                             |
| 郵便番号                                        | 112-0011<br>東京部                                                                    |                           | メールアドレス               | kaiin@jiban.or.ip           |
| 郵便番号                                        | 112-0011           東京都           文京区                                               |                           | メールアドレス               | kaiin Qiiban .or ip         |
| 郵便番号<br>住所                                  | 112-0011       東京都       文京区       千石1-2-3                                         |                           | メールアドレス               | kaiin Qiban or ip           |
| 郵便番号<br>住所<br>次に進む」ポタンを押した                  | 112-0011       東京都       文京区       千石1-2-3       後、お支払い方法の変更はできません。ござ              | 聴ください。                    | メールアドレス               | kalin®jiban or įp           |
| 郵 便 番号<br>住所<br>次に進む」ボタンを押した                | 112-0011       東京部       文京区       千石1-2-3       後、お支払い方法の変更はできません。ご:              | 主意ください。                   | x-117F L ス            | kalin®jiban or įp           |
| <ul> <li></li></ul>                         | 112-0011       東京部       文京区       千石1-2-3       後、お支払い方法の実更はできません。ごお       D選択へ戻る | 注意ください。                   | xールアドレス<br>回 <b>び</b> | kalin 9jiban or įp<br>Ric進む |
| 郵便番号<br>住所<br>(対応進む)ボタンを押した<br>(図) お支払い方法() | 112-0011       東京都       文京区       千石1-2-3       後、あ支払い方法の変更はできません。ござ              | 臣気ください。                   | メールアドレス<br>図 <b>3</b> | kaiin 9jiben or ip<br>Ric進む |

## お支払い手続き完了

お支払い手続きが完了しました。お客様ご住所に払込票をご郵送します。

※お支払い手続きが正しく行えませんので、ブラウザーの「戻る」ボタンは押さないでください。

### お支払い方法 ご注文内容 払込票 お支払い期限 2020年08月29日 ■ご注意**事**項 お支払いは上記お支払い期限までに現金にてお願い致します。 (クレジットカード・プリペイドカードでのお支払いはできません) ・ 受領語は大切に保管してください。郵便局・コンビニエンスストア・金融機関において再発行 は致しません。 お支払い期限までに、郵便局・コンビニエンスストア・金融機関でお支払いください。お支払 い期限が過ぎてからのお取引については責任を負えません。 ・ご注文内容についてのお問合せや変更・取消・返品・返金等は、郵便局・コンビニエンススト ア・金融機関ではお受けできません。 ご不明な点がございましたら、ショップ(申込受付サイト)の連絡先にお問合せください。

#### お客様情報

| お名前  | 地盤太郎 梯   |
|------|----------|
| フリガナ | ジャンタロウ   |
| 郵便番号 | 112-0011 |
|      | 文京区      |

|         | 公益社団法人地盤工<br>学会   |  |  |  |  |
|---------|-------------------|--|--|--|--|
| 決済受付番号  | 20063037140325    |  |  |  |  |
| ご利用代金   | 9,600円            |  |  |  |  |
| 電話番号    | 03-3946-8671      |  |  |  |  |
| メールアドレス | kaiin@jiban.or.jp |  |  |  |  |

払込票が郵送されます

# お手元に払込票が届きましたら、お早めにお手続きをお願いいたします

※「支払期限」がございますが、コンビニエンスストアでの支払期限となります 上記期限を過ぎても**郵便局・銀行振込ではお手続き可能**です

# クレジットカード

#### 💂 地盤太郎 🛛 👚 🚺 🚇 🃜

#### ● ☆益社団法人 地盤工学会

#### тор お知らせ 地盤工学会誌 G-CPDポイント お支払い方法がクレジットになっているか 会員専用 注文内容を確認・変更する ご確認ください。 🛔 マイページ Home > 会費等支払い > マイペイメント > 注文内容を確認・変更する → 会費等支払い 支払方法 変更する お支払い方法を選択してください。 - マイペイメント 小計 9,600円 支払方法:SMBC 決済ステーション - クレジット 合計金額 9,600 円 会員情報 変更する 注文プロセスへ進む 氏名 地盤太郎 ※「お支払い方法」で外部決済を選択して 場合、注文確定後に決済画面へ進みます。 SMBC決済ステーションへ連携する住所項目 変更する クリック 郵便番号/postal code 112-0011 都道府県/Prefecture 東京都 住所1/Address1 文京区 住所2/Address2 千石1-2-3 住所3/Address3 電話番号/phone 000-0000-0000 メールアドレス1 jiban@jiban.or.jp アイテム名 余額 単価 数量 2022年度年会費 正会員 9,600 円 1 9,600 円 地盤太郎 様

### 決済申込確認

お名前・注文内容などのお申込内容をご確認ください。

「決済ステーション利用者同意事項」に同意の上、「同意して次へ」ボタンを押してください。

※お支払い手続きが正しく行えませんので、ブラウザーの「戻る」ボタンは押さないでください。

#### 商品明細

| お取扱内容     | 単価     | 数量 | 小清十    |
|-----------|--------|----|--------|
| 2022年度年会費 | 9,600円 | 1  | 9,600円 |
| 請求金額      |        |    | 9,600円 |

| ご注文内容   |                   |
|---------|-------------------|
|         | 公益社団法人地盤工<br>学会   |
| 決済受付番号  | 22092293982179    |
| ご利用代金   | 9,600 円           |
| 電話番号    | 03-3946-8671      |
| メールアドレス | kaiin@jiban.or.jp |

#### 決済ステーション利用者同意事項 ※必ずお読みください。

ここからは、SMBCファイナンスサービス株式会社(以下「弊社」といいます)の「決済ステーション」サイトになります。弊社は、ショップ(以下 「加盟店」といいます)から委託を受け、料金の決済手段の提供および収納代行サービスを行っています。お客さま(以下「利用者」といいま す)が次の画面で入力する、決済手段、クレジットカード番号・有効期限(クレジットカード決済を選択した場合に入力が必要となります)、氏 名、電話番号、emailアドレス、請求先住所、配送先住所、インターネット利用環境に関する情報等(以下「カード情報等」といいます)を、加 盟店に代わって弊社が受領します。なお、利用者が未成年の場合、親権者または後見人の承諾を得た上で、本サービスを利用するものと

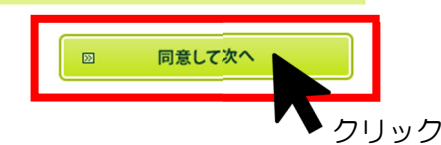

◎ 同意せずショップへ戻る

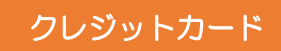

お支払い方法の選択

お支払い手続き

地盤太郎 様

お支払い方法の選択

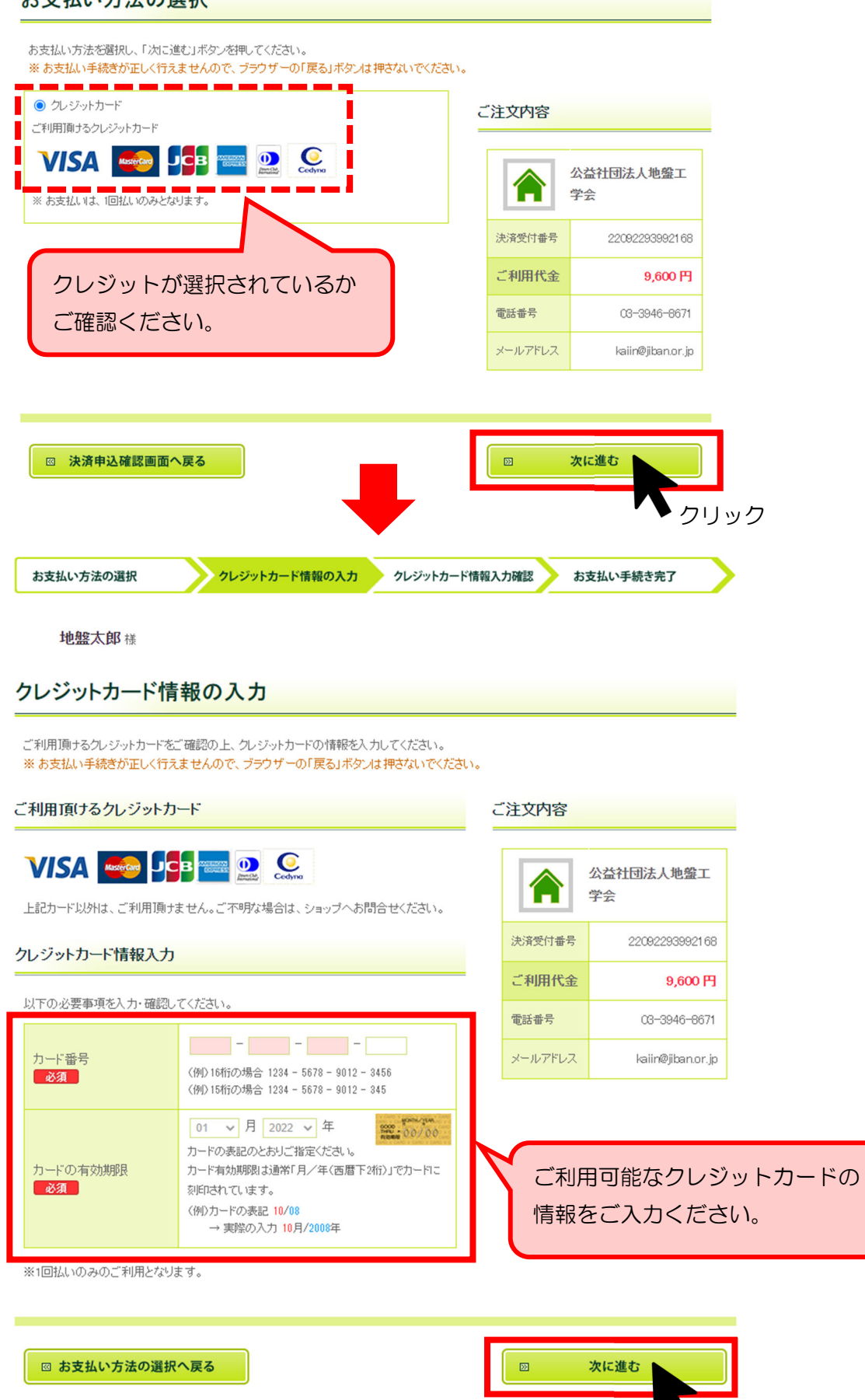

クリック

### クレジットカード情報入力確認

ご入力内容とお支払い金額をご確認の上、「次に進む」ボタンをクリックしてください。 ※ お支払い手続きが正しく行えませんので、ブラウザーの「戻る」ボタンは押さないでください。

#### お支払い方法 ご注文内容 クレジットカード 公益社団法人地盤工 4980-\*\*\*\*\*\*\*\*\*\*\*\* カード番号 学会 カードの有効期限 2020年12月 決済受付番号 20062537046112 ご利用代金 9,600円 お客様情報 電話番号 03-3946-8671 お名前 土木太郎 様 メールアドレス kaiin@jiban.or.jp フリガナ ドボクタロウ 郵便番号 112-0011 文京区 千石4-38-2 住所 JGS会館 内容を修正する 83 次に進む <( クリック お支払い手続き完了

お支払い手続きが完了しました。この画面を印刷して大切に保管してください。 ※お支払い手続きが正しく行えませんので、ブラウザーの「戻る」ボタンは押さないでください。

#### お支払い方法

クレジットカード

#### お客様情報

| お名前     | 土木太郎様                  |
|---------|------------------------|
| フリガナ    | ドボクタロウ                 |
| 郵便番号    | 112-0011               |
|         | 文京区                    |
|         | 千石4-38-2               |
| 住所      | JGS会館                  |
|         | 地盤工学会                  |
|         |                        |
| メールアドレス | dobokutaro@jiban.or.jp |

|         | 公益社団法人地盤工<br>学会   |
|---------|-------------------|
| 決済受付番号  | 20062537046112    |
| ご利用代金   | 9,600 円           |
| 電話番号    | 03-3946-8671      |
| メールアドレス | kaiin@jiban.or.jp |

ご注文内容

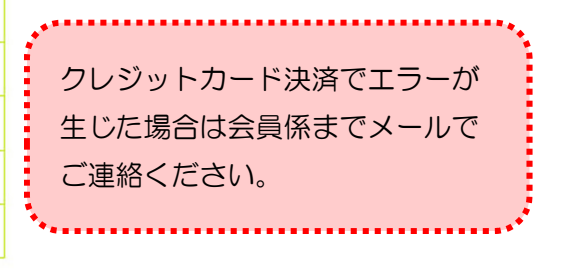

地盤工学会 会員係 kaiin@jiban.or.jp

◎ このページを印刷する

# <u>会費お支払履歴について</u>

# マイペイメントにて会費のお支払い状況をご確認いただけます

| 🚊 地盤太郎                                          |                                                                |             |                       |                           | 日本語 🗸 🔅                                |
|-------------------------------------------------|----------------------------------------------------------------|-------------|-----------------------|---------------------------|----------------------------------------|
| 公社社团法人<br>地盤工学会<br>Japonese Gentedankel Society |                                                                |             |                       |                           |                                        |
| TOP お知らせ J                                      | 地盤工学会誌 G-CPDポイント                                               |             |                       |                           |                                        |
| 会員専用                                            | マイペイメント                                                        |             |                       |                           |                                        |
| ≞ マイページ                                         | Home > 会質等支払い > マイペイメント                                        |             |                       |                           |                                        |
| 田 会行要支払い く                                      | ALL V 注文ステータスを選択 V 検索                                          |             | 2)                    | 6 . <b>7</b> . 7          |                                        |
|                                                 |                                                                | 払いか元」       | しておりま                 | くせん                       |                                        |
|                                                 | 表示件数 20 *                                                      | 未処理 注       | 文詳細を表示                |                           | 1 仟~ 4 仟 (計 1 仟 )<br>注文日 (新しい順)        |
|                                                 | <b>注文日</b> 2023-01-01 合計 9,600 円 会费                            |             |                       |                           | 未処理 注文詳細を表示                            |
|                                                 | <b>2023年度年会費 (正会員)</b><br>9,600 円                              | 注文プロ        | セスへ進む                 |                           | 注文プロセスへ進む                              |
|                                                 | <b>注文日</b> 2022-01-01 合計 9,600 円 余費                            |             |                       |                           | <b>完了</b> 注文詳細を表示                      |
|                                                 | 2022年度年会費 (正会員)                                                |             |                       | お支払い方法                    | 口座振替(楽天)                               |
|                                                 | 9,600 円 有効期限 2022-04-01 ~ 2023-03-31                           |             |                       | 支払金額                      | 9,600 円                                |
|                                                 | <b>注文日</b> 2021-03-22 合計 9,600 円 (会费)                          |             |                       |                           | <b>完了</b> 注文詳細を表示                      |
|                                                 | <b>2021年度年会費 (正会員)</b><br>9,600 円 有効關限 2021-04-01 ~ 2022-03-31 |             |                       | お支払い方法<br>を選択<br>支払金額     | コンビニ(払込票)(SMBC<br>決済ステーション)<br>9,600 円 |
|                                                 | <b>注文日</b> 2020-06-25 合計 9,600 円 会費                            |             |                       |                           | <b>完了</b> 注文詳細を表示                      |
|                                                 | 2020年度年会費 (正会員)<br>9,600 円 有効期限 2020-04-01 ~ 2021-03-31        |             |                       | お支払い方法<br>を選択<br>支払金額     | クレジット(SMBC 決済<br>ステーション)<br>9,600 円    |
|                                                 |                                                                |             |                       |                           |                                        |
|                                                 | ● 口座振替(楽天)                                                     |             |                       | 完了                        | 注文詳細を表示                                |
|                                                 | 口座振替にて <mark>自動引落完了</mark>                                     | r           | お支払い方法                | 口座振替(                     | (楽天)                                   |
|                                                 |                                                                |             | を選択<br>支払金額           | 9,600 円                   |                                        |
|                                                 |                                                                |             | XIIIIIX               | 5,00011                   |                                        |
|                                                 | ● コンビニ(払込票)                                                    | $\Box$      |                       | 完了                        | <u>注文詳細を表示</u>                         |
|                                                 | コンビニ <u>(払込票)にてお手続き完</u>                                       | 了<br>了      | お支払い方法                | コンドーの                     | 払 込 亜) (SMBC                           |
|                                                 |                                                                |             | を選択                   | 決済ステー                     | -ション)                                  |
|                                                 |                                                                |             | 又加並観                  | a'enn H                   |                                        |
|                                                 | ● クレジット                                                        | <u> </u>    |                       | 完了                        | <u>注文詳細を表示</u>                         |
|                                                 | ー / · · · / · / クレジットカードにてお手続き完了                               | $\subseteq$ | 45-4-11-1-4-54        |                           |                                        |
|                                                 |                                                                |             | お文払い万法<br>を選択<br>支払金額 | フレシット<br>ステーショ<br>9,600 円 | ■(SMBC 沃済<br>ヨン)                       |

# 請求書・領収書について

## マイペイメントから請求書・領収書をダウンロードいただけます

| 🚊 地盤太郎 🔗 🚺 🤇                                                                                                    |                                                                                                    |                         | 日本語 🗸 🌣                                              |
|----------------------------------------------------------------------------------------------------|----------------------------------------------------------------------------------------------------|-------------------------|------------------------------------------------------|
| 公益社团法人<br>地盤工学会<br>Japanase Gestechnical Society                                                                                                    |                                                                                                    |                         |                                                      |
| TOP お知らせ は                                                                                                    | 地盤工学会誌 G-CPDポイント                                                                                                    |                         |                                                      |
| 会員専用<br>マイページ 田 会戦等支払い  マイペイメント                                                                                                    | <ul> <li>マイペイメント</li> <li>Home &gt; 会員等支払い &gt; マイペイメント</li> <li>ALL ▼ 注文ステータスを選択 ▼ 検索</li> <li>ALL 会費 物販 その他</li> <li>表示件数 20 ▼</li> </ul> | クリア                     | 1 件~ 3 件 (計 0 件 )                                    |
|                                                                                                    |                                                                                                    |                         | 注文日(新しい順)                                            |
|                                                                                                    | 注文日       2022-01-01       合計       9,600 円       会費         2022年度年会費       (正会員)         9,600 円       有効期限       2022-04-01 ~ 2023-03-31 | _                       | 完了 注文詳細を表示<br>お支払い方法 口座振替(楽天)<br>を選択<br>支払金額 9,600 円 |
|                                                                                                    |                                                                                                    | ₽ L                     |                                                      |
| 地盘太郎         希         ①         ④           ●         ●         ●         ●         ●         ●         ●         ●         ●         ●         ●         ●         ●         ●         ●         ●         ●         ●         ●         ●         ●         ●         ●         ●         ●         ●         ●         ●         ●         ●         ●         ●         ●         ●         ●         ●         ●         ●         ●         ●         ●         ●         ●         ●         ●         ●         ●         ●         ●         ●         ●         ●         ●         ●         ●         ●         ●         ●         ●         ●         ●         ●         ●         ●         ●         ●         ●         ●         ●         ●         ●         ●         ●         ●         ●         ●         ●         ●         ●         ●         ●         ●         ●         ●         ●         ●         ●         ●         ●         ●         ●         ●         ●         ●         ●         ●         ●         ●         ●         ●         ●         ● <th></th> <th></th> <th></th> |                                                                                                    |                         |                                                      |
| TOP お知らせ ジ                                                                                                    | 地盤工学会誌 G-CPDポイント                                                                                                    |                         |                                                      |
| 会員専用                                                                                                    | 注文詳細                                                                                                    |                         |                                                      |
| <ul> <li>■ マイページ</li> <li></li></ul>                                                                                                    | Home > 会費等支払い > マイペイメント > 注文詳細<br>注文日時 January 01, 2022   注文ID 133628                                                                       | 完了                      | <u>領収書ダウンロード</u><br>請求書ダウンロード                        |
|                                                                                                    | <b>2022年度年会費</b><br>注文種別:会費 有効期間:2022-04-01 ~ 2023-03-31<br>9,600 円 数量:1                                                                    |                         | <b>小計</b> 9,600 円<br>合計 9,600 円                      |
|                                                                                                    | 支払い履歴                                                                                                    | <u> 領収書ダウンロー</u>        | ド <u>請求書ダウンロード</u>                                   |
|                                                                                                    | 2022-06-27 口座振替 - <b>(楽天)</b>                                                                                                    | 9,600 円<br>支払金額 9,600 円 | ● クリック                                               |
|                                                                                                    |                                                                                                    | 戻る                      |                                                      |

### ★ 請求書・領収書

マイペイメントからダウンロードできる請求書・領収書は<u>公印がありません</u> 公印有りの書類をご希望の場合は会員係宛にメールにてご依頼ください

地盤工学会 会員係 kaiin@jiban.or.jp

# < 払込票サンプル >

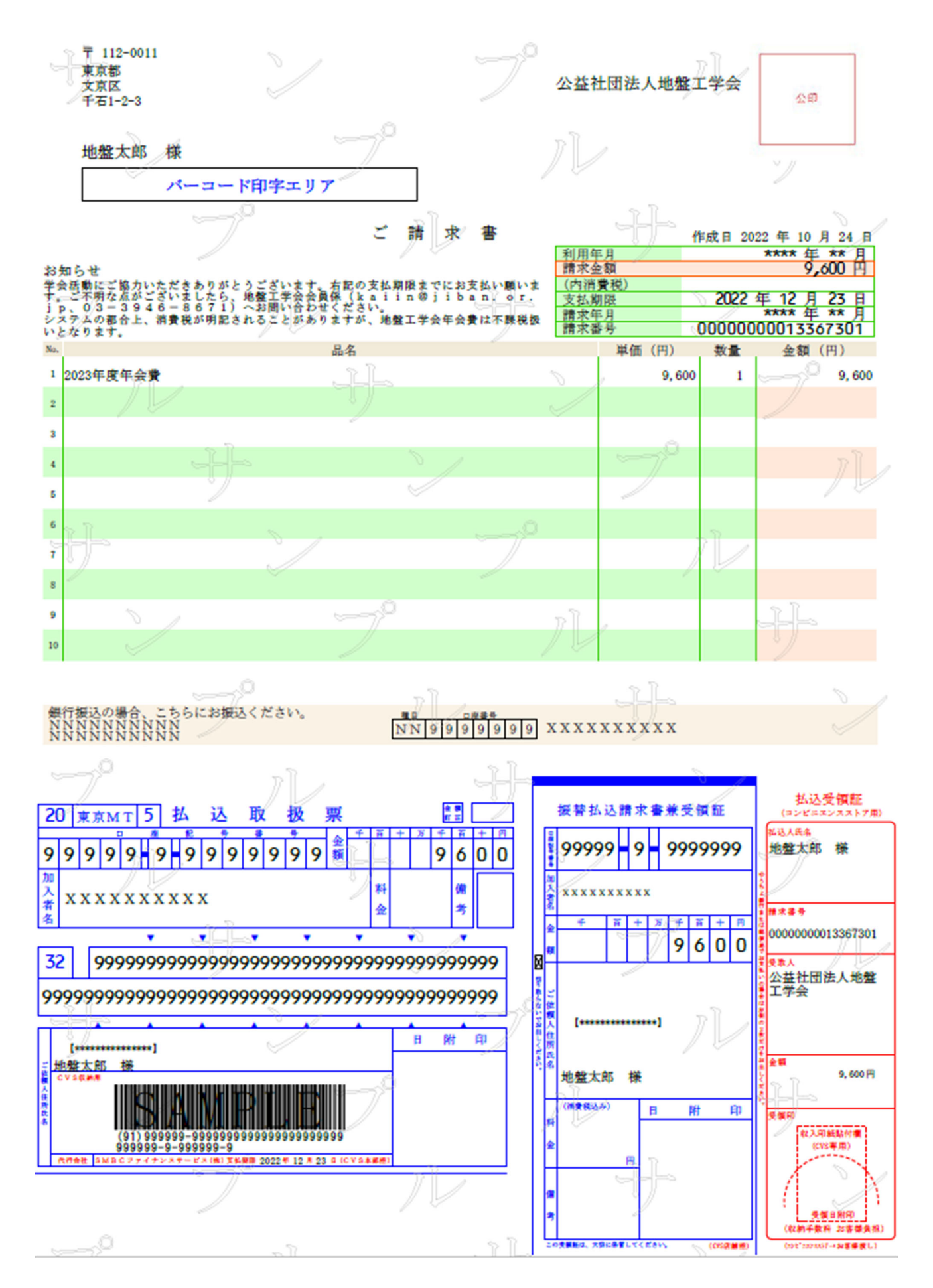